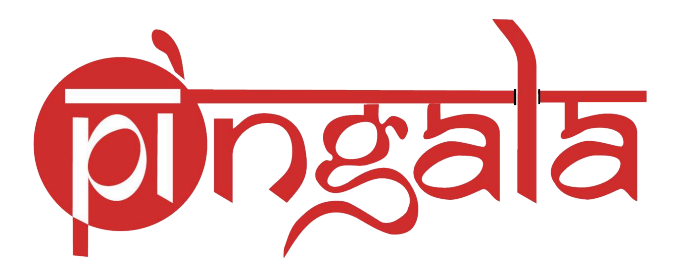

## **MBA Admission User Manual**

## IITK MBA Admissions Home Page link - https://pingala.iitk.ac.in/MBADM-0/login

| WELCOBNETO User name                                                                                                    | ttps://pingala.iitk.acin/MBADM-0/login |                                                                                                    |
|----------------------------------------------------------------------------------------------------|----------------------------------------|----------------------------------------------------------------------------------------------------|
| <ul> <li>Internet Info</li> <li>Internet Info</li></ul> | <section-header></section-header>      | <ul> <li>Ler name</li> <li>User name</li> <li>Password</li> <li>Sign in</li> <li>Forgot Password?</li> <li>Mew User Register Here</li> <li>Ohine Application for MBA ADMISSIONS 2025 is<br/>Open</li> <li>Mem MBA Admission window will run from 30-<br/>Geomber-2024(03:00 PM) to 31-January-2025(05:00)</li> <li>Me MBA Admission submitted outside of this period<br/>uil not be accepted for further process.</li> </ul> |

## Click on 'New User Register Here'

The **registration** page will open.

| ◯ 🍐 ⊶ https://pingala.iitk.ac.in/MBADM-0/onlineRegisterNewUser.htm |                           | E 🖒 |
|--------------------------------------------------------------------|---------------------------|-----|
|                                                                    | ***                       |     |
|                                                                    | New User Registration     |     |
|                                                                    |                           |     |
| Email*                                                             | anb@iitk.ac.in            | ]   |
| Contact No.*                                                       | +91-IN V 0666333999       | ]   |
| Date Of Birth *                                                    | 06-10-1999                |     |
| Title *                                                            | Mr. ~                     | ]   |
| First Name *                                                       | Zaphnathpaaneah           | ]   |
| Middle Name                                                        | Berodachbaladan           |     |
| Last Name                                                          | Hazarmaveth               |     |
| User Name                                                          | anb@iitk.ac.in            |     |
| Enter Password *                                                   | ••••••                    | ]   |
|                                                                    | Strong                    |     |
| Re-Enter Password *                                                |                           |     |
| Enter CAPTCHA Code *                                               | SXRHXJ<br>Click to change |     |
|                                                                    |                           |     |
|                                                                    | ✓ Register ★ Cancel       |     |

Fill in all the mandatory fields and choose a strong password containing at least one capital letter, one number, and one special character. Click on 'Register' button for OTP. C A cm https://pingala.iitk.ac.in/MBADM-0/studentRegistrationOtpGeneration

Enter the OTP received in the registred Email address and click on 'Submit' button.

The candidate will receive a successful registration mail containing his/her login credentials

Dear Zaphnathpaaneah Berodachbaladan Hazarmaveth, Congratulations! You have successfully registered on IIT Kanpur Admissions Portal. Below are your account details. User Id: anb@iitk.ac.in Password: IxYZ NOTE: 1. In case of any query / clarification in applying online, please contact pgadm@iitk.ac.in or 0512-679-7199 2. For any information related with the Department, please use the Department Information link 3. And any Technical problem regarding the application portal, please contact pingala@iitk.ac.in or 0512-259-6492 (IIT Kanpur) Please note that this email contains confidential information, and it is recommended that you do not forward this email. This is a system generated mail so please do not reply to this mail.

Kind Regards IIT Kanpur Admissions Desk

## Enter the Email Address and Password and click on Sign In.

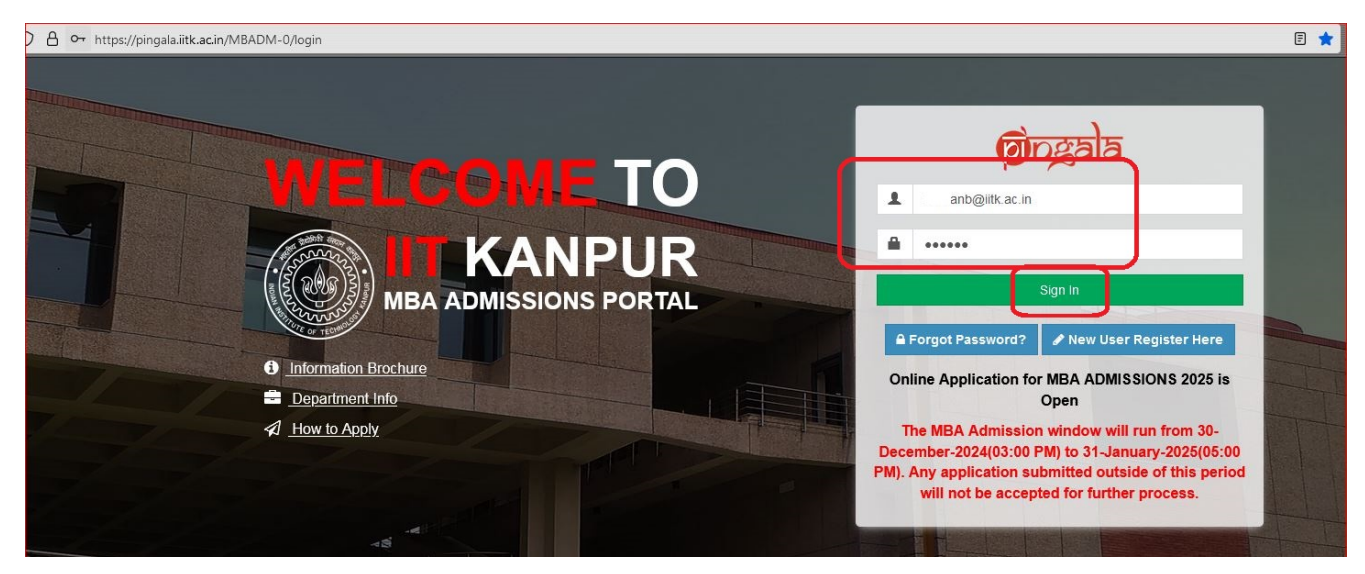

The application form dashboard will open.

| $\leftarrow \rightarrow \mathbb{C}$ O A https://pingala.iitk.a | ac.in/MBADM-0/loginched | :k                |           |                         |                   |        | 팀 130% 값 🔍         | nstruction $\rightarrow$ $ earrow$ |
|----------------------------------------------------------------|-------------------------|-------------------|-----------|-------------------------|-------------------|--------|--------------------|------------------------------------|
| निहुतन्                                                        | =                       |                   |           |                         |                   |        | Welcome,           | anb@iitk.ac.in                     |
| A Home                                                         | <b>⊪</b> Home           |                   |           |                         |                   |        |                    |                                    |
| Apply Now                                                      |                         |                   |           |                         |                   |        |                    |                                    |
| Additional Information V                                       | You have                | applied in prog   | ramme(s)  |                         |                   |        |                    |                                    |
| Information Brochure<br>Department Information                 | Admission<br>Session    | Application Ref # | Programme | Department Preference 1 | Date<br>Submitted | Action | Application Status | Payment<br>Status Do               |
| Eligibility Criteria                                           |                         |                   |           | NO DATA FOUND           |                   |        |                    |                                    |
| Withdraw Application                                           | _                       |                   |           |                         |                   |        |                    |                                    |
|                                                                |                         |                   |           |                         |                   |        |                    |                                    |
|                                                                |                         |                   |           |                         |                   |        |                    |                                    |
|                                                                |                         |                   |           |                         |                   |        |                    |                                    |
|                                                                |                         |                   |           |                         |                   |        |                    |                                    |

Click on the 'Apply Now' to proceed with the filling of the application form.

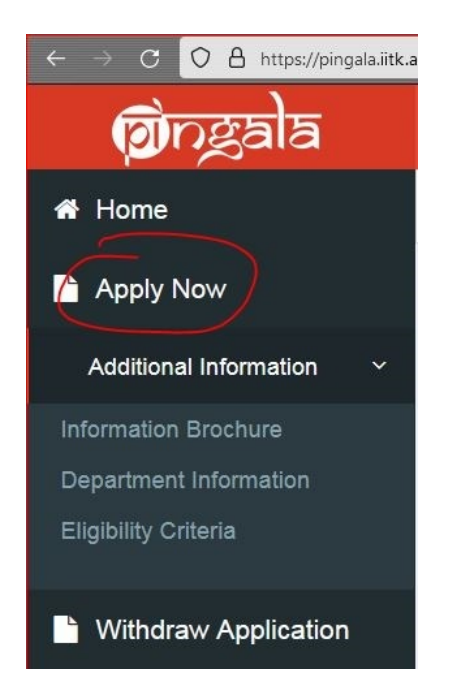

Under the **Application** Form, several other tabs are there which are required to be filled in respectively.

Fill in all the personal details and click on Save & Next

| 希 Home                                                                 | E Application Form                                       |                                     |                               |                                    |
|------------------------------------------------------------------------|----------------------------------------------------------|-------------------------------------|-------------------------------|------------------------------------|
| Apply Now                                                              | Personal Details Program Details                         | Academic Details Experience Details | Questions and Answer Document | Upload Details                     |
| Information Brochure<br>Department Information<br>Eligibility Criteria | Note: All fields marked with an asterisk (*) are require | red.                                |                               | ✓Save as Draft ✓Save & Next Cancel |
| Withdraw Application                                                   | Personal Details<br>Title *                              | Mr. 👻                               | First Name *                  | Zaphnathpaaneah                    |
|                                                                        | Middle Name                                              | Berodachbaladan                     | Last Name                     | Hazarmaveth                        |
|                                                                        | Email ID *                                               | roshanb@iitk.ac.in                  | Alternate Email ID            | Enter Alternate Email ID           |
|                                                                        | Mobile No. * +91 -                                       | 0666333999                          | Alternate Mobile +91 -        | Enter Alternate Mobile             |
|                                                                        | Date Of Birth *                                          | 06-10-1999                          | Place Of Birth                | Enter the place of birth           |
|                                                                        | Nationality Of *                                         | India 🔹                             | Gender *                      | Select                             |
|                                                                        | Category *                                               | Select •                            | Aadhaar Number                | Enter Aadhaar Number               |
|                                                                        | Father's Name / Guardian's Name *                        | Enter the father name               | Mother's Name *               | Enter the mother name              |
|                                                                        | Parent/Guardian Email Address                            | Enter the parent email ID           | Person With Disability *      | NO                                 |
|                                                                        | Marital Status *                                         | Select •                            |                               |                                    |
|                                                                        | Religion *                                               | Select *                            |                               |                                    |

After filling each tab, click on **Save & Next** to proceed to the next tab or you can choose to Save as Draft for later updates.

Without a math background in 12th grade, you cannot move further

| Ē                                                   |                                                 | Welcome, roshanb@iitk ac.in 🔍       |
|-----------------------------------------------------|-------------------------------------------------|-------------------------------------|
| <b>∦</b> Home                                       | Information                                     |                                     |
|                                                     | Sorry, you're not eligible to fill the MBA form |                                     |
| Personal Details Program Details                    | ОК                                              | Document Upload Details             |
| Note: All fields marked with an asterisk (*) are is | quincu.                                         |                                     |
|                                                     |                                                 | ✓Save as Draft ✓Save & Next ×Cancel |
| Program Selection                                   |                                                 |                                     |
| Did you have Maths in 12th Standard?*               | ⊖ Yei <sup>©</sup> No                           |                                     |
|                                                     |                                                 |                                     |
| Programme *                                         | MASTER OF BUSINESS ADMINISTRATION               | •                                   |
| Department *                                        | Department of Management Sciences [DOMS]        | •                                   |
| Department Website                                  |                                                 |                                     |
| Instruction                                         |                                                 |                                     |
| instruction                                         |                                                 |                                     |
|                                                     |                                                 | ✓Save as Draft ✓Save & Next XCancel |
|                                                     |                                                 |                                     |

After selecting the radio button for Maths in 12th, you can proceed.

| 希 Home                   |                         |                               |                     |                       |                      |                         |                                    |
|--------------------------|-------------------------|-------------------------------|---------------------|-----------------------|----------------------|-------------------------|------------------------------------|
| Apply Now                |                         |                               |                     |                       |                      |                         |                                    |
| Additional Information V | Personal Details        | Program Details               | Academic Details    | Experience Details    | Questions and Answer | Document Upload Details |                                    |
| Information Brochure     | Note: All fields marked | with an asterisk (*) are requ | ired.               |                       |                      |                         |                                    |
| Department Information   |                         |                               |                     |                       |                      | ×1                      | Save as Draft ✓Save & Next ★Cancel |
| Eligibility Criteria     | Program Selection       |                               |                     |                       |                      |                         |                                    |
| Withdraw Application     | Did you have Math       | as in 12th Standard? *        | ⊖ Yes⊖ No           |                       |                      |                         |                                    |
|                          | Programme *             |                               | MASTER OF BUSINE    | SS ADMINISTRATION     |                      |                         |                                    |
|                          | Department *            |                               | Department of Manag | ement Sciences [DOMS] |                      | •                       |                                    |
|                          | Department Website      |                               | Click Here          |                       |                      |                         |                                    |
|                          | Instruction             |                               |                     |                       |                      |                         |                                    |
|                          |                         |                               |                     |                       |                      | _                       |                                    |
|                          |                         |                               |                     |                       |                      | ×:                      | Save as Draft Save & Next Cancel   |
|                          |                         |                               |                     |                       |                      |                         |                                    |

Candidates in their final year should enter '0' for the marks obtained in the 7<sup>th</sup> and 8<sup>th</sup> semester fields. Fill all the mandatory fields and then click on **Save & Next** 

| Program Details                                                                                                    |                                                                                                    |                                                                                                    |                                                                                                    |                                                                                                    |                                                                                                    |                                                                                                    |               |                              |                                             |                            |  |  |
|----------------------------------------------------------------------------------------------------|----------------------------------------------------------------------------------------------------|----------------------------------------------------------------------------------------------------|----------------------------------------------------------------------------------------------------|----------------------------------------------------------------------------------------------------|----------------------------------------------------------------------------------------------------|----------------------------------------------------------------------------------------------------|---------------|------------------------------|---------------------------------------------|----------------------------|--|--|
| e: All fields marked with an asterisk (*) are r                                                                                                    | required.                                                                                                    |                                                                                                    |                                                                                                    |                                                                                                    |                                                                                                    |                                                                                                    |               |                              |                                             |                            |  |  |
|                                                                                                    |                                                                                                    |                                                                                                    |                                                                                                    |                                                                                                    |                                                                                                    |                                                                                                    |               |                              | ✓Save as Draft                              | ✓Save & Next Cance         |  |  |
| CAT 2022 Score Details                                                                                                    |                                                                                                    |                                                                                                    |                                                                                                    |                                                                                                    |                                                                                                    |                                                                                                    |               |                              |                                             |                            |  |  |
|                                                                                                    |                                                                                                    |                                                                                                    |                                                                                                    |                                                                                                    |                                                                                                    | Verbal Ability<br>and Reading                                                                                                    |               |                              |                                             | Verbal Ability and         |  |  |
|                                                                                                    | Exan                                                                                                    | n Year                                                                                                    | Quantitative<br>Ability (QA) *                                                                                         | Data Integrati<br>Logical Reaso                                                                                                    | on &<br>oning *                                                                                            | Comprehension<br>(VARC) *                                                                                                    | CAT Score     | Quantitative<br>Ability (QA) | Data Interpretation an<br>Logical Reasoning | d Reading<br>Comprehension |  |  |
| CAT Registration No. " Perc                                                                                                    | entile "                                                                                                    | 24 -                                                                                                    | (Percentile)                                                                                                    | (Percentile)                                                                                                    | ]                                                                                                    | (Percentile)                                                                                                    | 600           | Score *                      | (DILR) Score *                              | (VARC) Score "             |  |  |
|                                                                                                    | 201                                                                                                    | 2.4                                                                                                    | 02                                                                                                    |                                                                                                    |                                                                                                    | 00                                                                                                    |               |                              |                                             |                            |  |  |
| a: Please fill the Percentile as in the CAT So                                                                                                    | corecard (up to se                                                                                                    | econd d                                                                                                    | ecimal digit, if ap                                                                                                    | plicable).                                                                                                    |                                                                                                    |                                                                                                    |               |                              |                                             |                            |  |  |
| Qualifying Degree Details                                                                                                    | polying for the pro-                                                                                                    | oaramm                                                                                                    | 10                                                                                                    |                                                                                                    |                                                                                                    |                                                                                                    |               |                              |                                             |                            |  |  |
| Qualifying Degree                                                                                                    | Masters E                                                                                                    | Degree                                                                                                    | ic                                                                                                    | -                                                                                                    |                                                                                                    |                                                                                                    | Discipline *  | Computer                     | Applications                                | •                          |  |  |
| University Name *                                                                                                    | National I                                                                                                    | Institute                                                                                                    | of Technology Si                                                                                                    | ikkim 👻                                                                                                    |                                                                                                    | Institute / Col                                                                                                    | lege Name *   | SMU                          |                                             |                            |  |  |
| City <sup>1</sup>                                                                                                    | * Gangtok                                                                                                    |                                                                                                    |                                                                                                    |                                                                                                    |                                                                                                    |                                                                                                    | Country *     | India                        |                                             | •                          |  |  |
| Year of Admission <sup>1</sup>                                                                                                    | * 2014                                                                                                    |                                                                                                    |                                                                                                    | *                                                                                                    |                                                                                                    |                                                                                                    | country       | Awarded                      |                                             | -                          |  |  |
| Year of completion <sup>5</sup>                                                                                                    | * 2017                                                                                                    |                                                                                                    |                                                                                                    |                                                                                                    |                                                                                                    | Duratio                                                                                                    | suit Status   | 3                            |                                             |                            |  |  |
| real of completion                                                                                                    | O Percei                                                                                                    | ntage                                                                                                    | Year of completion*     2017               Buration(in Years)*             3             3                             |                                                                                                    |                                                                                                    |                                                                                                    |               |                              |                                             |                            |  |  |
| Grade Type * O Percentage<br>© CGPA                                                                                                    |                                                                                                    |                                                                                                    |                                                                                                    |                                                                                                    |                                                                                                    |                                                                                                    |               |                              |                                             |                            |  |  |
| Grade Type                                                                                                    | © CGPA                                                                                                    | l                                                                                                    |                                                                                                    |                                                                                                    |                                                                                                    |                                                                                                    |               |                              |                                             |                            |  |  |
| Evaluation Pattern                                                                                                    | CGPA     Semeste                                                                                                    | er                                                                                                    | to convert it to Per                                                                                                   | *                                                                                                    | ad the formula                                                                                             | ila as a supporting doc                                                                                                    | ument         |                              |                                             |                            |  |  |
| Evaluation Pattern<br>Evaluation Pattern<br>: In case of CPI please use the official formula c<br>Rank in Institute / University / Boar                                                                                                    | CGPA     Semeste     f your University /                                                                                                    | er<br>College 1                                                                                                    | to convert it to Per                                                                                                   | Centage and uplo                                                                                                    | ad the formul                                                                                              | ila as a supporting doc                                                                                                    | ument.        |                              |                                             |                            |  |  |
| Evaluation Pattern<br>Evaluation Pattern<br>: In case of CPI please use the official formula o<br>Rank in Institute / University / Boar<br>Maximum CGPA / Marks                                                                                                    | CGPA CGPA Copyour University / Copyour University / Copyour University | er<br>College I                                                                                                    | to convert it to Per                                                                                                   | centage and uplo                                                                                                    | ad the formul                                                                                              | ila as a supporting doc                                                                                                    | ument.        |                              |                                             |                            |  |  |
| Evaluation Pattern<br>Evaluation Pattern<br>: In case of CPI please use the official formula c<br>Rank in Institute / University / Boar<br>Maximum CGPA / Marks<br>CGPA / Marks Obtained                                                                                                    | CGPA CGPA Comparison Comparison | er<br>College 1                                                                                                    | to convert it to Per                                                                                                   | centage and uplo                                                                                                    | ad the formul                                                                                              | ila as a supporting doc<br>GPA / Marks Obtained                                                                                                    | ument.        |                              | 00                                          |                            |  |  |
| Evaluation Pattern<br>Evaluation Pattern<br>I: In case of CPI please use the official formula o<br>Rank in Institute / University / Boar<br>Maximum CGPA / Marks<br>CGPA / Marks Obtained                                                                                                    | O CGPA     Semeste     Semester / Y     Semester / Y                                                                                                    | er<br>College !<br>'ear                                                                                                    | to convert it to Per                                                                                                   | centage and uplo                                                                                                    | ad the formul<br>c.c<br>e                                                                                  | ila as a supporting doc<br>GPA / Marks Obtained<br>6.2                                                                                                    | ument.<br>I * |                              | 00                                          |                            |  |  |
| Evaluation Pattern<br>Evaluation Pattern<br>: In case of CPI please use the official formula o<br>Rank in Institute / University / Boar<br>Maximum CGPA / Marks<br>CGPA / Marks Obtained                                                                                                    | O CGPA     Semester     Semester 1     Semester 2                                                                                                    | er<br>College 1                                                                                                    | to convert it to Per                                                                                                   | centage and uplo                                                                                                    | ad the formul<br>cc<br>£                                                                                   | ila as a supporting doc<br>GPA / Marks Obtained<br>6.2<br>6.3                                                                                                    | ument.        |                              | 00                                          |                            |  |  |
| Evaluation Pattern<br>Evaluation Pattern<br>: in case of CPI please use the official formula o<br>Rank in Institute / University / Boar<br>Maximum CGPA / Marks<br>CGPA / Marks Obtained                                                                                                    | O CGPA     Semeste     Semeste     Semester / Y     Semester / Y     Semester 2     Semester 3     Semester 4                                                                                                    | er<br>College I                                                                                                    | to convert it to Per                                                                                                   | centage and uplo                                                                                                    | ad the formul<br>ccc<br>£<br>£                                                                             | ila as a supporting doc<br>GPA / Marks Obtained<br>6.2<br>6.3<br>6.5                                                                                                    | ument.        |                              |                                             |                            |  |  |
| Evaluation Pattern<br>Evaluation Pattern<br>: in case of CPI please use the official formula o<br>Rank in Institute / University / Boar<br>Maximum CGPA / Marks<br>CGPA / Marks Obtained                                                                                                    | O CGPA     Semester     Semester 1     Semester 2     Semester 4     Semester 5                                                                                                    | er<br>College I                                                                                                    | to convert it to Per                                                                                                   | centage and uplo                                                                                                    | ad the formul<br>cc<br>e<br>e<br>e<br>e<br>e<br>e<br>e                                                     | IIa as a supporting doc<br>GPA / Marks Obtained<br>6.2<br>6.3<br>6.5<br>6.6                                                                                                    | ument.        |                              |                                             |                            |  |  |
| Evaluation Pattern<br>Evaluation Pattern<br>n: In case of CPI please use the official formula of<br>Rank in Institute / University / Boar<br>Maximum CGPA / Marks<br>CGPA / Marks Obtained                                                                                                    | O CGPA     Semester     Semester     Semester 1     Semester 2     Semester 3     Semester 4     Semester 5     Semester 6                                                                                                    | er<br>College I                                                                                                    | to convert il to Per                                                                                                   | centage and uplo                                                                                                    | ad the formula                                                                                             | Ila as a supporting doc<br>GPA / Marks Obtained<br>6.2<br>6.5<br>6.6<br>6.9<br>6.9                                                                                                    | ument.        |                              |                                             |                            |  |  |
| Evaluation Pattern<br>Evaluation Pattern<br>: In case of CPI please use the official formula o<br>Rank in Institute / University / Boar<br>Maximum CGPA / Marks<br>CGPA / Marks Obtained                                                                                                    | O CGPA     Semester     Semester 1     Semester 2     Semester 3     Semester 4     Semester 5     Semester 6                                                                                                    | eer<br>College 1                                                                                                    | to convert it to Per                                                                                                   | centage and uplo                                                                                                    | ad the formul<br>ccc<br>e<br>e<br>e<br>e<br>e<br>e<br>e<br>e<br>e<br>e<br>e<br>e                           | ila as a supporting doc<br>GPA / Marks Obtained<br>6.2<br>6.3<br>6.5<br>6.6<br>6.9<br>6                                                                                                    | ument.        |                              |                                             |                            |  |  |
| Evaluation Pattern<br>Evaluation Pattern<br>a: In case of CPI please use the official formula o<br>Rank in Institute / University / Boar<br>Maximum CGPA / Marks<br>CGPA / Marks Obtained                                                                                                    | O CGPA     Semester     Semester 1     Semester 2     Semester 2     Semester 3     Semester 4     Semester 5     Semester 6     Overall                                                                                                    | eer<br>College I<br>fear                                                                                                    | to convert it to Per                                                                                                   | centage and uplo                                                                                                    | ad the formula                                                                                             | lla as a supporting doc<br>GPA / Marks Obtained<br>6.2<br>6.3<br>6.5<br>6.6<br>6.9<br>6<br>6<br>6                                                                                                    | ument.        |                              |                                             |                            |  |  |
| Evaluation Pattern<br>Evaluation Pattern<br>Rank in Institute / University / Boar<br>Maximum CGPA / Marks<br>CGPA / Marks Obtained                                                                                                    |                                                                                                    | rear<br>College 1                                                                                                    | to convert it to Per                                                                                                   | centage and uplo                                                                                                    | ad the formula                                                                                             | ila as a supporting doc<br>GPA / Marks Obtained<br>6.2<br>6.3<br>6.6<br>6.9<br>6<br>6<br>6<br>6<br>6<br>8<br>8<br>8<br>8<br>8<br>8<br>8<br>8<br>8<br>8<br>8<br>8<br>8<br>8                                                                                                    | ument.        |                              |                                             |                            |  |  |
| Evaluation Pattern<br>Evaluation Pattern<br>Rank in Institute / University / Boar<br>Maximum CGPA / Marks<br>CGPA / Marks Obtained                                                                                                    |                                                                                                    | er<br>College 1<br>fear                                                                                                    | to convert it to Per                                                                                                   | e marks / SGPA fc                                                                                                    | ad the formula                                                                                             | Ila as a supporting doc<br>GPA / Marks Obtained<br>6.2<br>6.3<br>6.5<br>6.6<br>6.9<br>6<br>6<br>6<br>6<br>6<br>6<br>6<br>6<br>6<br>6<br>6<br>6<br>6<br>6<br>6<br>6                                                                                                    | ument.        |                              |                                             |                            |  |  |
| Evaluation Pattern<br>Evaluation Pattern<br>Rank in Institute / University / Boar<br>Maximum CGPA / Marks<br>CGPA / Marks Obtained                                                                                                    |                                                                                                    | ide the si<br>dide the si<br>dide the si<br>dide the si                                                                                                    | emester / year wiss<br>sheets / transcripts<br>ds, In Chronolo<br>as blank or enter (                                  | e marks / SGPA fo<br>in the Document<br>gical order)                                                                                                    | ad the formul<br>CC<br>E<br>E<br>E<br>E<br>E<br>E<br>E<br>E<br>T<br>all the semu<br>Upload secti           | Ila as a supporting doc<br>GPA / Marks Obtained<br>6.2<br>6.3<br>6.5<br>6.6<br>6.9<br>6<br>6<br>6<br>6<br>6<br>6<br>6<br>6<br>6<br>6<br>6<br>6<br>6<br>6<br>6<br>6                                                                                                    | ument.        |                              |                                             |                            |  |  |
| Evaluation Pattern  Cade type Evaluation Pattern  Cade of CPI please use the official formula of Rank in Institute / University / Boar Maximum CGPA / Marks CGPA / Marks Obtained  CGPA / Marks Obtained  Previous Education Details (From High ou can leave any field that is not applicable to to commandom <sup>®</sup>                                                                                                    |                                                                                                    | ide the side the side the side the side the side the side ad mark is a converte the side the side the  | emester / year wiss<br>sheets / transcripts<br>ds, In Chronolo<br>as blank or enter (<br>Institute / Univer            | centage and uplo<br>centage and uplo<br>centage and centage and centage and centage and centage<br>centage and centage and | ad the formula<br>ccc<br>e<br>e<br>e<br>e<br>e<br>e<br>e<br>e<br>e<br>e<br>e<br>e<br>e<br>e<br>e<br>e<br>e | Ila as a supporting doc<br>GPA / Marks Obtained<br>6.2<br>6.3<br>6.5<br>6.6<br>6.9<br>6<br>6<br>6<br>6<br>6<br>6<br>6<br>6<br>6<br>6<br>6<br>6<br>6<br>6<br>6<br>6                                                                                                    | ument.        | Percenta                     | Pankin Ins<br>University                    | titute /                   |  |  |
| Evaluation Pattern Case of CPI please use the official formula of Rank in Institute / University / Boar Maximum CGPA / Marks CGPA / Marks Obtained CGPA / Marks Obtained Previous Education Details (From High ou can leave any field that is not applicable to to kamination*                                                                                                    | O CGPA     Semester     Semester     Semester 1     Semester 1     Semester 2     Semester 3     Semester 3     Semester 4     Semester 4     Semester 5     Semester 6     Overall     Note:     1) Please uplox     her Secondary the education (score) ear of Completion 1994                                                                                                    | ide the side the side | emester / year wiss<br>sheets / transcripts<br>ds, In Chronolo<br>as blank or enter (<br>Institute / Univer<br>/ Board | centage and uplo centage and uplo centa                                                                                                    | ad the formula                                                                                             | Ila as a supporting doc<br>GPA / Marks Obtained<br>6.2<br>6.3<br>6.5<br>6.6<br>6.9<br>6<br>6<br>6<br>6<br>6<br>8<br>9<br>6<br>6<br>6<br>8<br>9<br>6<br>6<br>6<br>9<br>6<br>6<br>8<br>9<br>6<br>6<br>8<br>9<br>6<br>6<br>8<br>9<br>8<br>8<br>9<br>8<br>8<br>8<br>8<br>9<br>8<br>8<br>8<br>8<br>8<br>8<br>8<br>8<br>8<br>8<br>8<br>8<br>8 | ument.        | Percenta                     | ge* Rank in Ins                             | titute /                   |  |  |
| Evaluation Pattern         In case of CPI please use the official formula of Rank in Institute / University / Boar         Maximum CGPA / Marks         CGPA / Marks Obtained         CGPA / Marks Obtained         trevious Education Details (From High ou can leave any field that is not applicable to tanination*         vamination*       Y         Secondary or equivalent       •         Higher Secondary (10+2) or       • | O CGPA     Semester     Semester     Semester 1     Semester 1     Semester 2     Semester 3     Semester 3     Semester 4     Semester 5     Semester 6     Overall     Note:     1) Please uplor     Note:     1) Please uplor     the education (score     1994     1997                                                                                                    | ide the side the side the side the side the side ad mark is a converted to the side the side  | emester / year wiss<br>sheets / transcripts<br>ds, In Chronold<br>as blank or enter (<br>Institute / Univer<br>/ Board | centage and uplo                                                                                                    | ad the formula                                                                                             | Ila as a supporting doc<br>GPA / Marks Obtained<br>6.2<br>6.3<br>6.5<br>6.6<br>6.6<br>6<br>6<br>6<br>6<br>6<br>6<br>6<br>6<br>6<br>6<br>6<br>6<br>6<br>6                                                                                                    | ument.        | Percenta<br>49.33<br>49.20   | ge* Rank in Ins                             | titute / Park              |  |  |

Fill in your overall work experience details and then click on Save & Next

| Personal Details Program Details Ac                        | ademic Details Experience E               | Details     | Questions and Answer        | Document Upload Details                                                                                         |
|------------------------------------------------------------|-------------------------------------------|-------------|-----------------------------|----------------------------------------------------------------------------------------------------|
| lote: All fields marked with an asterisk (*) are required. |                                           |             |                             |                                                                                                    |
|                                                            |                                           |             |                             | ✓ Save as Draft ✓ Save & Next ★Cancel                                                                           |
| Overall Work Experience Details                            |                                           |             |                             |                                                                                                    |
| Total Experience (In O<br>Months)                          |                                           |             |                             |                                                                                                    |
| Note: Enter total full time work experience till 31st Jan  | uary 2025. Internship should not be co    | nsidered as | work experience.            |                                                                                                    |
| Full Time Work Experience Details(In reve                  | rse chronological order)                  |             |                             |                                                                                                    |
| Please provide details of any full time employement. Y     | ou can skip this section if you are not e | mployed     |                             |                                                                                                    |
| Designation                                                | Enter Designation Name.                   |             | Organization (With Location | n) Enter the Organisation                                                                                       |
| From(DD-MM-YYYY)                                           | DD-MM-YYYY                                | 8           | То                          | ITII now                                                                                                    |
| То                                                         | DD-MM-YYYY                                | <b>#</b>    | Roles & Responsibilities    | Enter Roles & Responsibilities                                                                                  |
|                                                            |                                           |             |                             | the second second second second second second second second second second second second second second second se |
| Gross Montly Salary (As Per Latest Pay Slip)               | Enter the Total Pay                       |             |                             |                                                                                                    |
| Experience (In Months) :                                   |                                           |             |                             |                                                                                                    |
|                                                            |                                           |             |                             |                                                                                                    |
|                                                            |                                           |             |                             |                                                                                                    |
|                                                            |                                           |             |                             | 00                                                                                                    |

Fill the Question and Answers and click on Save & Next.

| ersonal Details      | Program Details              | Academic Details             | Experience Details     | Questions and Answer | Document Upload Details |                                     |
|----------------------|------------------------------|------------------------------|------------------------|----------------------|-------------------------|-------------------------------------|
| e: All fields marked | with an asterisk (*) are rea | quired                       |                        |                      |                         | ✓Save as Draft ✓Save & Next ★Cancel |
| Answer the F         | ollowing question in         | the space provided be        | Now                    |                      |                         |                                     |
| Note: The following  | special characters can b     | e used in the answer text be | low : or . or - only.  |                      |                         |                                     |
| Q 1. What do yo      | ou consider to be your       | salient Strengths and We     | aknesses ?             |                      |                         |                                     |
|                      |                              |                              |                        |                      |                         | h.                                  |
| Q 2. List three      | professional or person       | al achievements of your      | ife.                   |                      |                         |                                     |
|                      |                              |                              |                        |                      |                         | li.                                 |
| Q 3. Mention a       | ny major initiative(s) wl    | nich you took in your life.  | Maximum 3)             |                      |                         |                                     |
|                      |                              |                              |                        |                      |                         |                                     |
| Q 4. Please pro      | ovide any other informa      | tion which you think will    | nelp your candidature. |                      |                         |                                     |
|                      |                              |                              |                        |                      |                         |                                     |
| 1 <sub>mm</sub>      |                              |                              |                        |                      |                         |                                     |
|                      |                              |                              |                        |                      |                         |                                     |

© 2015 All right Reserved. IIT Kanpur

Select the Interview City Preferences, upload your recent photograph and signature. Only JPG, JPEG and GIF formats up to 1MB are allowed.

| ole: All fields marked with an asteriat (*) are required.                                                                                                    |                                                | vice a bars   |
|----------------------------------------------------------------------------------------------------|------------------------------------------------|---------------|
| Interview City Selection Preference 1:* Noida                                                                                                    | Preference 2: *                                | Kanpur        |
| Photo Upload Upload Photo *  (Only JPO_JPEO_GIF Up to 1 MB allowed)                                                                                                    |                                                |               |
| Upload Signature * (Only JPG_PEQ.QIF Up to 1 MB allowed) Occuments Upload                                                                                                    |                                                | Dicasia       |
| Only PDF Document upto 2MB are allowed, you can upload multiple files using the upload button. Kindly upload all mandatory<br>Document Name*                                                                                                    | y documents mentioned in information brochure. |               |
| CAT Score Card*                                                                                                    | CAT.pdf                                        | - 1           |
| 10th Marksheet (or equivalent)*                                                                                                    | 10th.pdf                                       | - 1           |
| 12th Marisheet (or equivalent)*                                                                                                    | 12th.pdf                                       | - 1           |
| Mark sheet for all the available semesters of Qualifying Degree (combined in one file)*                                                                                                    | Marks.pdf                                      | - 2           |
| Identity Proof (PAN CARD/ Driving License/ Passport/Voter ID/ Any other Government ID card)*                                                                                                    | IDCard.pdf                                     | - 🔺           |
| Cualifying Degree Certificate (if degree is completed)     Master Degree Certificate (if applicable)     Experience latter for the overall experience (if applicable)     Pay isign latteres months from all the companies (if applicable)     Caste certificate (if applicable) |                                                |               |
| Document Name                                                                                                    | Upload Document                                | 90            |
| Cover Letter / Statement of Purpose                                                                                                    | SOP.pdf                                        | · 2           |
|                                                                                                    |                                                | viden as beef |

Upload other required documents and click on Save & Continue.

| Multiple File Upload                                                                                                    |                                                  | •        |
|----------------------------------------------------------------------------------------------------|--------------------------------------------------|----------|
| Ø To atta                                                                                                    | loh files, dag and diop have<br>OR<br>Just Click | <b>2</b> |
|                                                                                                    |                                                  |          |
| Reven Ali                                                                                                    |                                                  |          |
|                                                                                                    |                                                  | Close    |
| Documents Upload                                                                                                    |                                                  |          |
| Only PDF Document upto 2MB are allowed, you can upload multiple files using the upload button. Kindly upload all mandatory documents ment |                                                  |          |
| Document Name                                                                                                    |                                                  |          |
| CAL Scole Card-                                                                                                    | CAT.pdf                                          | <u> </u> |
| 10th Marksheet (or equivalent)*                                                                                                    | 10th pdf                                         | · •      |
| 12th Maricheet (or equivalent)*                                                                                                    | 12th pdf                                         | · 🖸      |
| Mark sheet for all the available semesters of Qualifying Degree (combined in one file)*                                                   | Marks pdf                                        | · •      |
| Identify Proof (PAN CARD/ Driving Lisense/ Peeport/toter ID' Any other Government ID cert)*                                               | IDCard per                                       |          |

At the last tab, the candidate may click on the **Preview & Submit'** button to get a preview of his/her application form details.

|                  |                                                     |                             |               |                                        | PRE                                                | VIEW                                                                |                                    |                                    |                                                              |                                                            |  |
|------------------|-----------------------------------------------------|-----------------------------|---------------|----------------------------------------|----------------------------------------------------|---------------------------------------------------------------------|------------------------------------|------------------------------------|--------------------------------------------------------------|------------------------------------------------------------|--|
| Name:<br>Applica | Mr. Zaphnathpaaneah Berodachb<br>ation Fee: 2000.00 | aladan Hazarmaveth          |               |                                        |                                                    | Program Name: MASTER OF BUSINESS ADMINISTRATION<br>Department: DOMS |                                    |                                    |                                                              |                                                            |  |
| Person           | al Details                                          |                             |               |                                        |                                                    |                                                                     |                                    |                                    |                                                              |                                                            |  |
| Na               | Name: Mr. Zaphnathpaaneah                           |                             |               | Email ID:                              |                                                    | roshanb@iitk.a                                                      | c.in                               |                                    | -                                                            |                                                            |  |
| De               | to Of Birth                                         | Berodachbaladan Hazarmaveth |               |                                        | Alternate Email                                    | LID:                                                                | alternate@alter                    | mate com                           |                                                              | $\cap$                                                     |  |
| PI               | ace Of Birth:                                       | Lucknow                     |               |                                        | Nationality Of:                                    |                                                                     | India                              | indic.com                          |                                                              |                                                            |  |
| Ge               | ender:                                              | Male                        |               |                                        | Category:                                          |                                                                     | GENERAL                            |                                    |                                                              |                                                            |  |
| Fa               | ther's Name:                                        | Name: TABN                  |               |                                        | Mother's Name:                                     | :                                                                   | ABN                                |                                    |                                                              |                                                            |  |
| Pa               | arent Email Id:                                     | tabn@tabn.con               | ı             |                                        | Aadhaar Numb                                       | er:                                                                 | 11111111222                        |                                    |                                                              |                                                            |  |
| Pe               | erson With Disability (PwD):                        | No                          |               |                                        | Marital Status:                                    |                                                                     | Single                             |                                    |                                                              | Photo                                                      |  |
| Co               | orrespondence Address                               | Correspondence              | e Address     |                                        | Permanent Add                                      | Iress:                                                              | Permanent Add                      | dress                              |                                                              |                                                            |  |
|                  |                                                     | Uttar Pradesh (             | India) - 2080 | 16                                     |                                                    |                                                                     | Kerala (India) -                   | 208022                             |                                                              | Dilan                                                      |  |
|                  |                                                     | 05122596492                 | 10222222 16   |                                        |                                                    |                                                                     | Tel:- 05122596492                  |                                    |                                                              |                                                            |  |
|                  |                                                     |                             |               |                                        |                                                    |                                                                     |                                    |                                    |                                                              |                                                            |  |
|                  |                                                     |                             |               |                                        |                                                    |                                                                     |                                    |                                    | Signature                                                    |                                                            |  |
| Program          | n Details                                           |                             |               |                                        |                                                    |                                                                     |                                    |                                    |                                                              |                                                            |  |
| Pr               | ogramme Name:                                       | MASTER OF B                 | USINESS       |                                        | Department:                                        |                                                                     | Department of                      | Management                         |                                                              |                                                            |  |
|                  |                                                     | ADMINISTRATI                | ON            |                                        |                                                    |                                                                     |                                    | NS]                                |                                                              |                                                            |  |
| Pr               | eterence 1:                                         | N/A                         |               |                                        |                                                    |                                                                     |                                    |                                    |                                                              |                                                            |  |
| Academic         | Details                                             |                             |               |                                        |                                                    |                                                                     |                                    |                                    |                                                              |                                                            |  |
| CAT Fello        | wship Details                                       |                             |               |                                        |                                                    |                                                                     |                                    |                                    |                                                              |                                                            |  |
| Exam             | CAT Registration No.                                | Percentile                  | Exam<br>Year  | Quantitative<br>Aptitude<br>Percentile | Data Integration & Logical<br>Reasoning Percentile | Verbal & Reading<br>Comprehension<br>Percentile                     | CAT Score                          | Quantitative Ability (QA)<br>Score | Data Interpretation and<br>Logical Reasoning (DILR)<br>Score | Verbal Ability and<br>Reading Comprehensio<br>(VARC) Score |  |
| CAT              | CAT66699                                            | 60                          | 2024          | 62                                     | 63                                                 | 65                                                                  | 600                                | 680                                | 650                                                          | 630                                                        |  |
|                  |                                                     |                             |               |                                        |                                                    |                                                                     |                                    |                                    |                                                              |                                                            |  |
| Qualifying       | Degree Details                                      |                             |               |                                        |                                                    |                                                                     |                                    |                                    |                                                              |                                                            |  |
| Qua              | lifying Degree:                                     | Masters Degree              |               |                                        | Discipline:                                        |                                                                     | Computer App                       | lications                          |                                                              |                                                            |  |
| Insti            | tute Name:                                          | SMU                         |               |                                        | University Name                                    | 9:                                                                  | National Institu<br>Sikkim [NIT Si | ite of Technology<br>kkim]         |                                                              |                                                            |  |
| City             |                                                     | Gangtok                     |               |                                        | Country:                                           |                                                                     | India                              |                                    |                                                              |                                                            |  |
| Voar             | of Admission:                                       | 2014                        |               |                                        | Year of Complet                                    | tion:                                                               | 2017                               |                                    |                                                              |                                                            |  |

Candidates will go through the **Application Form Review** and see whether any changes need to be made or not.

No changes will be allowed after the payment for the application form has been made. Therefore, any necessary changes must be made at this stage.

For the final submission, the applicant must click on the Declaration checkbox to agree and then click on the 'Final Submit' button. After that, an application number will be generated.

| NO DATA FOUND                                                                                                    | formation                                                                   |                                                            |                                                                            |
|----------------------------------------------------------------------------------------------------|-----------------------------------------------------------------------------|------------------------------------------------------------|----------------------------------------------------------------------------|
| Interview City                                                                                                    | o you curo you want to cubmit your application?                             | Once your application is submitted                         |                                                                            |
| Preference 1: No ca                                                                                                    | nnot be edited and you will be redirected to payr                           | ment page.                                                 | Kanpur                                                                     |
|                                                                                                    |                                                                             |                                                            |                                                                            |
| Documents Details                                                                                                    |                                                                             | Cancel                                                     |                                                                            |
| Document Name                                                                                                    | Download Document                                                           | Document Name                                              | Download Document                                                          |
| CAT Score Card*                                                                                                    | 0 43                                                                        | Cover Letter / Statement of Purpose                        | <b>0</b> 4                                                                 |
| 10th Marksheet (or equivalent)*                                                                                                    | 0 4                                                                         |                                                            |                                                                            |
| 12th Marksheet (or equivalent)*                                                                                                    | 0 4                                                                         |                                                            |                                                                            |
| Mark sheet for all the available semesters of Qualifying Degree (combine file)*                                                              | id in one 🕜 🖓                                                               |                                                            |                                                                            |
| Identity Proof (PAN CARD/ Driving License/ Passport/Voter ID/ An<br>Government ID card)*                                                     | y other 🕢 🔁                                                                 |                                                            |                                                                            |
|                                                                                                    |                                                                             |                                                            |                                                                            |
|                                                                                                    |                                                                             |                                                            |                                                                            |
|                                                                                                    |                                                                             |                                                            |                                                                            |
| Please Verify The Information Before Final Submission                                                                                        |                                                                             |                                                            |                                                                            |
|                                                                                                    |                                                                             |                                                            |                                                                            |
| Declaration                                                                                                    |                                                                             |                                                            |                                                                            |
| Certified, that the information (including uploaded documents) pr<br>from the institute. If admitted, I shall abide by all the rules and re- | ovided by me on this application form is Aut<br>gulations of the institute. | thentic and Correct. I understand that any willful misrepr | resentation of facts will result in the termination of my academic program |
| ······································                                                                                                    |                                                                             |                                                            | ✓Final Submit ¥Concel                                                      |
|                                                                                                    |                                                                             |                                                            |                                                                            |
|                                                                                                    |                                                                             |                                                            |                                                                            |

To make the payment, click the '**Incomplete**' button below the payment status. This will take you directly to the payment selection window

| ne       |                                    |                                         |            |              |                   |        |                       |                   |               |
|----------|------------------------------------|-----------------------------------------|------------|--------------|-------------------|--------|-----------------------|-------------------|---------------|
| ave a    | pplied in progra                   | imme(s)                                 |            |              |                   |        |                       |                   |               |
| ion<br>n | Application Ref #                  | Programme                               | Department | Preference 1 | Date<br>Submitted | Action | Application<br>Status | Payment<br>Status | Download      |
| SIONS    | IITKMBA/M.B.A.<br>/DOMS/2510000014 | MASTER OF<br>BUSINESS<br>ADMINISTRATION | DOMS       | N/A          | 31 Dec 2024       | View   | Pending               | Incomplete        |               |
| SIONS    | IITKMBA/M.B.A.<br>/DOMS/2510000014 | MASTER OF<br>BUSINESS<br>ADMINISTRATION | DOMS       | N/A          | 31 Dec 2024       | View   | Pendi                 | ng                | ng Incomplete |

In the **Payment** tab, select the payment mode, and click on **Pay Now** button.

| I Home                                                                                                    |                                                     |  |  |  |  |  |  |  |
|----------------------------------------------------------------------------------------------------|-----------------------------------------------------|--|--|--|--|--|--|--|
|                                                                                                    |                                                     |  |  |  |  |  |  |  |
| Congratulations !!                                                                                                    |                                                     |  |  |  |  |  |  |  |
| Your Application Has Been Submitted With Following Details                                                                                                    |                                                     |  |  |  |  |  |  |  |
| Application Reference No.                                                                                                    | IITKMBA/M.B.A./DOMS/2510000014                      |  |  |  |  |  |  |  |
| Programme Applied For                                                                                                    | MASTER OF BUSINESS ADMINISTRATION                   |  |  |  |  |  |  |  |
| Department Applied For                                                                                                    | DOMS                                                |  |  |  |  |  |  |  |
| Application Fees (In Rupees)                                                                                                    | 2000.00                                             |  |  |  |  |  |  |  |
| To Complete Your Application Process, You Are Required To Make The Payment Using One Of Our Payment Solutions                                                                                                  |                                                     |  |  |  |  |  |  |  |
| O Net Banking /Rupay Card[ No Bank Charges]                                                                                                    |                                                     |  |  |  |  |  |  |  |
| O ICICI/Netbanking Payment Gatway [No Bank Charges]                                                                                                    | O ICICI/Netbanking Payment Gatway [No Bank Charges] |  |  |  |  |  |  |  |
| Please Select One Of The Payment Options And Click Pay Now To Complete The Application.<br>Pray Now<br>Note: If you have not paid the application fees, your application will not be considered for admissions |                                                     |  |  |  |  |  |  |  |

After clicking the '**Pay Now**' button, you will be redirected to the bank's server. Choose your card type, fill in your card details, and then click the '**Pay Now**' button again.

| AXIS BANK                                                                                                    |
|----------------------------------------------------------------------------------------------------|
| Merchant name: Indian Institute of Technology, Kanpur                                                                                                    |
| Select your preferred payment method                                                                                                    |
| TO AVOID BEING CHARGED INCORRECTLY DO NOT CLOSE THE BROWSER WINDOW OR USE THE BACK BUTTON UNTIL YOU RETURN BACK TO THE MERCHANT'S WEBSITE.                                                                                                    |
| Pay securely using SSL+ by clicking on the card logo below:                                                                                                    |
|                                                                                                    |
| © 2005-2022 Mastercard                                                                                                    |
|                                                                                                    |
|                                                                                                    |
|                                                                                                    |
| Merchant name: Indian Institute of Technology, Kanpu                                                                                                    |
| Enter your card details                                                                                                    |
| Maestro:<br>Vou have chosen Maestro as your method of payment. Please enter your card details into the form below and click "pay" to complete your purchase.<br>Card Number #<br>Expiry Date #<br>Account Type #<br>Purchase Amount #<br>NR 2,000.00      PAY NOW |
| I hereby authorise the debit to my Maestro Account in favour of Indian Institute of Technology, Kanpur                                                                                                    |
| © 2005-2022 Mastercard                                                                                                    |
|                                                                                                    |

On successful payment, the candidate will receive a confirmation email. After successful payment, the fee receipt will be displayed on the admission portal under 'View Receipt,' located below the Application Status.

| ★Home                     |                                    |                                         |            |              |                   |        |                       |                   |          |  |
|---------------------------|------------------------------------|-----------------------------------------|------------|--------------|-------------------|--------|-----------------------|-------------------|----------|--|
|                           |                                    |                                         |            |              |                   |        |                       |                   |          |  |
| You have a                | You have applied in programme(s)   |                                         |            |              |                   |        |                       |                   |          |  |
| Admission<br>Session      | Application Ref #                  | Programme                               | Department | Preference 1 | Date<br>Submitted | Action | Application<br>Status | Payment<br>Status | Download |  |
| MBA<br>ADMISSIONS<br>2025 | IITKMBA/M.B.A./<br>DOMS/2510000014 | MASTER OF<br>BUSINESS<br>ADMINISTRATION | DOMS       | N/A          | 31 Dec 2024       | View   | Pending               | View Receipt      | J        |  |
|                           |                                    |                                         |            |              |                   |        |                       |                   |          |  |

Users can view and download their fee receipts by clicking the 'View Receipt' under Application Status.

|                          |                      |           | IIT Kanp   | Payment S<br>our MBA Ádm | Slip<br>iission Receit          | pt         |                    | Ę                 | jingala  |  |  |  |
|--------------------------|----------------------|-----------|------------|--------------------------|---------------------------------|------------|--------------------|-------------------|----------|--|--|--|
| Application No           | umber :              |           |            | IITE                     | KMBA/M.B.A./DOMS/2              | 2510000014 |                    |                   |          |  |  |  |
| Fees (In Rs.Ps           | ):                   |           |            | 2000                     | )                               |            |                    |                   |          |  |  |  |
| Payment Date             | Payment Date :       |           |            |                          |                                 |            |                    |                   |          |  |  |  |
| IITK Ref. No :           | IITK Ref. No :       |           |            |                          |                                 | 666999     |                    |                   |          |  |  |  |
| Gateway Transaction ID : |                      |           |            |                          | 9996663330                      |            |                    |                   |          |  |  |  |
| Transaction Status :     |                      |           |            |                          | Successful After Reconciliation |            |                    |                   |          |  |  |  |
| Reconciliation           | Date :               |           | 31 1       | 31 Dec 2024 15:30        |                                 |            |                    |                   |          |  |  |  |
|                          |                      |           |            |                          |                                 |            |                    |                   |          |  |  |  |
|                          |                      |           |            |                          |                                 |            |                    |                   |          |  |  |  |
| You have ap              | plied in program     | me(s)     |            |                          |                                 |            | $\mathbf{i}$       |                   |          |  |  |  |
| Admission<br>Session     | Application Ref #    | Programme | Department | Preference 1             | Date<br>Submitted               | Action     | Application Status | Payment<br>Status | Download |  |  |  |
| MBA ADMISSIONS           | IITKMBA/M.B.A./DOMS/ | MBA       | DOMS       | N/A                      | 31 Dec 2024                     | View       | Pending            | View Receip       | t        |  |  |  |

For MBA program/Admissions process related queries, Contact : mba\_adm@iitk.ac.in or +91-512-259-7376 or +91-512-679-7376 (MBA Admission Office); +91-512-259-6409 or +91-512-679-6409 (DOMS Office);